## **Customer Portal Series**

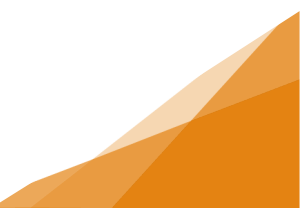

## How to: Upload Documents

1. During the Application process you may be required to Upload Files. All Required documents must be uploaded for the application to be processed by municipal staff. Click on the Upload File button.

| Business License Application BA-2022-000617 (Draft) |                                                                                                    |                                                         |                                                        |             |                    |
|-----------------------------------------------------|----------------------------------------------------------------------------------------------------|---------------------------------------------------------|--------------------------------------------------------|-------------|--------------------|
| Upload the re<br>All required o<br>Maximum Fi       | equired documents outlined below.<br>documents must be uploaded in order to<br><b>ie Size is 100Mb per document.</b> | o submit application.                                   |                                                        |             |                    |
| DOCUMEN                                             | ITS TO ATTACH                                                                                                    |                                                         |                                                        |             |                    |
| Uploaded                                            | Document Type                                                                                                    | Description                                             |                                                        | Sample Form |                    |
|                                                     | Proof of Insurance                                                                                                   | A document proving \$2,000,000<br>additionally insured. | 0 coverage and naming Halifax Regional Municipality as | None        | Required           |
|                                                     | Optional Documents - Business<br>Licensing                                                                           |                                                         |                                                        | None        | Optional           |
| UPLOADE                                             | DOCUMENTS                                                                                                    |                                                         |                                                        |             |                    |
| + Uploa                                             | d File                                                                                                    |                                                         |                                                        |             |                    |
| * Attachme                                          | nt Type                                                                                                    | Description                                             | Acceptance Status                                      |             |                    |
| Back                                                | Next                                                                                                    |                                                         |                                                        |             |                    |
|                                                     |                                                                                                    |                                                         |                                                        |             | Screen ID: 1240751 |

2. From the resulting pop-up window, you can either click and drag files from File Explorer or click Add Files.

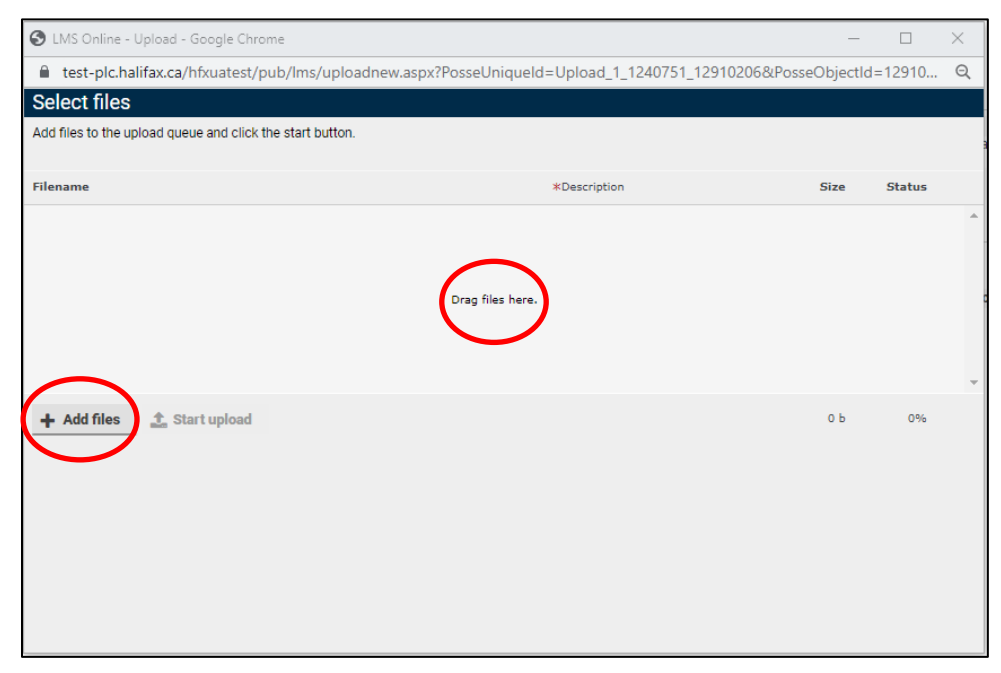

**Upload Documents via Customer Portal** 

## **Customer Portal Series**

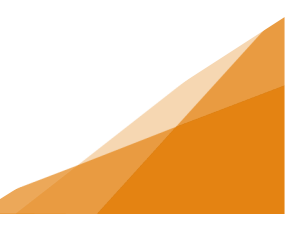

3. Select the file(s) from File Explorer and click Open.

| 🔇 Open               |                                                     |                       |                  |           |                  | ×     |
|----------------------|-----------------------------------------------------|-----------------------|------------------|-----------|------------------|-------|
| ← → × ↑ 🔒 « 4.1      | Faciliated Session Material > 3. Business Licensing | g > License Documents | ~                | ට , Sear  | ch License Docum | nents |
| Organize 👻 New folde | r                                                   |                       |                  |           |                  | •     |
| 📃 Desktop 🛛 🖈 ^      | Name                                                | Date modified         | Туре             | Size      |                  | ^     |
| 👆 Downloads  🖈 🔤     | A3 Letter of Undertaking                            | 2/4/2022 10:30 AM     | Microsoft Word D | 12 KB     |                  |       |
| 🔮 Documents 🖈        | A11 Field Review Certification                      | 2/4/2022 10:31 AM     | Microsoft Word D | 12 KB     |                  |       |
| 📰 Pictures 🛛 🖈       | Artisan Statement and Item Price List               | 11/20/2019 10:02 AM   | Microsoft Word D | 17 KB     |                  |       |
| License Docume       | 🗐 Blasting Plan                                     | 11/26/2021 9:26 AM    | Microsoft Word D | 12 KB     |                  |       |
| personal             | 🗐 Café Plan                                         | 2/2/2022 10:05 AM     | Microsoft Word D | 12 KB     |                  |       |
| R2 CE Job Aide F     | Certified Blaster Information                       | 11/26/2021 9:24 AM    | Microsoft Word D | 12 KB     |                  |       |
| A RE CE JOB AREE     | 👜 child abuse registry check                        | 11/26/2021 9:26 AM    | Microsoft Word D | 12 KB     |                  |       |
| resume etc           | 👜 consent letter                                    | 11/26/2021 9:26 AM    | Microsoft Word D | 12 KB     |                  |       |
| lange - Persor       | 💼 construction plan                                 | 11/26/2021 9:26 AM    | Microsoft Word D | 12 KB     |                  |       |
| This DC              | 📬 Criminal record check                             | 11/26/2021 9:24 AM    | Microsoft Word D | 12 KB     |                  |       |
| inis PC              | 👜 driver's abstract                                 | 11/26/2021 9:25 AM    | Microsoft Word D | 12 KB     |                  |       |
| 3D Objects           | 👜 driver's license                                  | 11/26/2021 9:23 AM    | Microsoft Word D | 12 KB     |                  |       |
| E Desktop            | 🗐 Engineering Plan                                  | 2/4/2022 10:28 AM     | Microsoft Word D | 12 KB     |                  |       |
| Documents            | 📬 Graphic Design Plan                               | 2/12/2022 5:10 PM     | Microsoft Word D | 12 KB     |                  |       |
| 🖊 Downloads          | 📬 health permit                                     | 11/26/2021 9:25 AM    | Microsoft Word D | 12 KB     |                  |       |
| Music                | 💼 Heritage Gas                                      | 2/4/2022 10:30 AM     | Microsoft Word D | 12 KB     |                  |       |
| Pictures             | 🔯 Map of Area                                       | 11/26/2021 9:26 AM    | Microsoft Word D | 12 KB     |                  |       |
| Videos Y             | Meter Calibration Slip                              | 11/26/2021 9:25 AM    | Microsoft Word D | 12 KB     |                  | ~     |
| File n               | me                                                  |                       |                  | All Filer |                  | ~     |
| The he               |                                                     |                       |                  | Airries   |                  |       |
|                      |                                                     |                       |                  | Oper      | Can              | cel   |

4. Once a file is selected you must enter a Description for each file uploaded.

| S LMS Online - Upload - Google Chrome                                                             | _          |        | ×   |
|---------------------------------------------------------------------------------------------------|------------|--------|-----|
| test-plc.halifax.ca/hfxuatest/pub/lms/uploadnew.aspx?PosseUniqueId=Upload_1_1240751_12910206&Poss | eObjectId= | 12910  | Q   |
| Select files                                                                                      |            |        |     |
| Add files to the upload queue and click the start button.                                         |            |        | 3   |
| Filename *Description                                                                             | Size       | Status |     |
| Proof of insurance.docx                                                                           | 12 KB      | 0%     | • ^ |
|                                                                                                   |            |        | +   |
| + Add files                                                                                       | 12 KB      | 0%     |     |

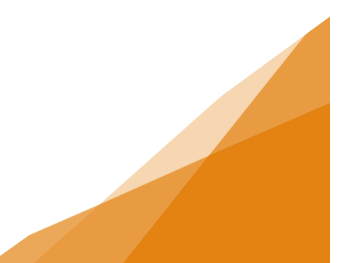

**Upload Documents via Customer Portal** 

## **Customer Portal Series**

5. When all files selected for Upload are added and a Description is entered for each, click Start upload.

| 🚱 LMS Online - Upload - Google Chrome                                                             |                    | _     |        | ×   |
|---------------------------------------------------------------------------------------------------|--------------------|-------|--------|-----|
| test-plc.halifax.ca/hfxuatest/pub/lms/uploadnew.aspx?PosseUniqueId=Upload_1_1240751_12910206&Poss |                    |       |        | Q   |
| Select files                                                                                      |                    |       |        |     |
| Add files to the upload queue and click the start button.                                         |                    |       |        |     |
| Filename                                                                                          | *Description       | Size  | Status |     |
| Proof of insurance.docx                                                                           | proof of insurance | 12 KB | 0%     | • ^ |
| + Add files<br>± Start upload                                                                     |                    | 12 KB | 0%     | Ţ   |

 Once upload is complete, the application will reopen. In the application itself, you will need to select the appropriate Attachment Type – that is the type of file noted as Required or Optional in the Documents to Attach list.

| 🗊 Βι                                          | usiness License                                                                                               | e Applicatio                                    | <b>DN</b> BA-2022-00 | 0617 (Draft)      |             |             |
|-----------------------------------------------|----------------------------------------------------------------------------------------------------|-------------------------------------------------|----------------------|-------------------|-------------|-------------|
| Upload the re<br>All required o<br>Maximum Fi | equired documents outlined below.<br>documents must be uploaded in order to<br>le Size is 100Mb per document. | submit application.                             |                      |                   |             |             |
| OCUMEN                                        | ITS TO ATTACH                                                                                                 |                                                 |                      |                   |             |             |
| Uploaded                                      | Document Type                                                                                                 | Description                                     |                      |                   | Sample Forn | 1           |
|                                               | Proof of Insurance                                                                                            | A document proving \$2,<br>additionally insured | None                 | Required          |             |             |
|                                               | Optional Documents - Business<br>Licensing                                                                    | additionally insured.                           |                      |                   | None        | Optional    |
|                                               |                                                                                                    |                                                 |                      |                   |             |             |
| PLOADEL                                       | DOCUMENTS                                                                                                    |                                                 |                      |                   |             |             |
| Uploa                                         | d File                                                                                                    |                                                 |                      |                   |             |             |
| Attachme                                      | ent Type                                                                                                    |                                                 | Description          | Acceptance Status |             |             |
| Ontional D                                    | ocuments - Business Licensing                                                                                 | pof of insurance.docx<br>y 31, 2022 at 12:21 PM | proof of insurance   | Pending           |             | 3           |
| Proof of In                                   | isurance                                                                                                    |                                                 |                      |                   |             |             |
|                                               |                                                                                                    |                                                 |                      |                   | Screer      | 1D: 1240751 |

Note: **All** Required documents **must** be uploaded in order for municipal staff to process your application. Any missing or incorrect documents will result in the application being returned to you for action.

**Upload Documents via Customer Portal**